Manually Restore Iphone To Factory Settings
>>>CLICK HERE<<<

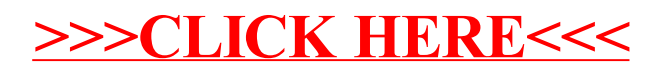